## Google TV 50" 55" 65"

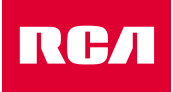

Modelos: AND50P7UHD AND55P7UHD AND65P7UHD

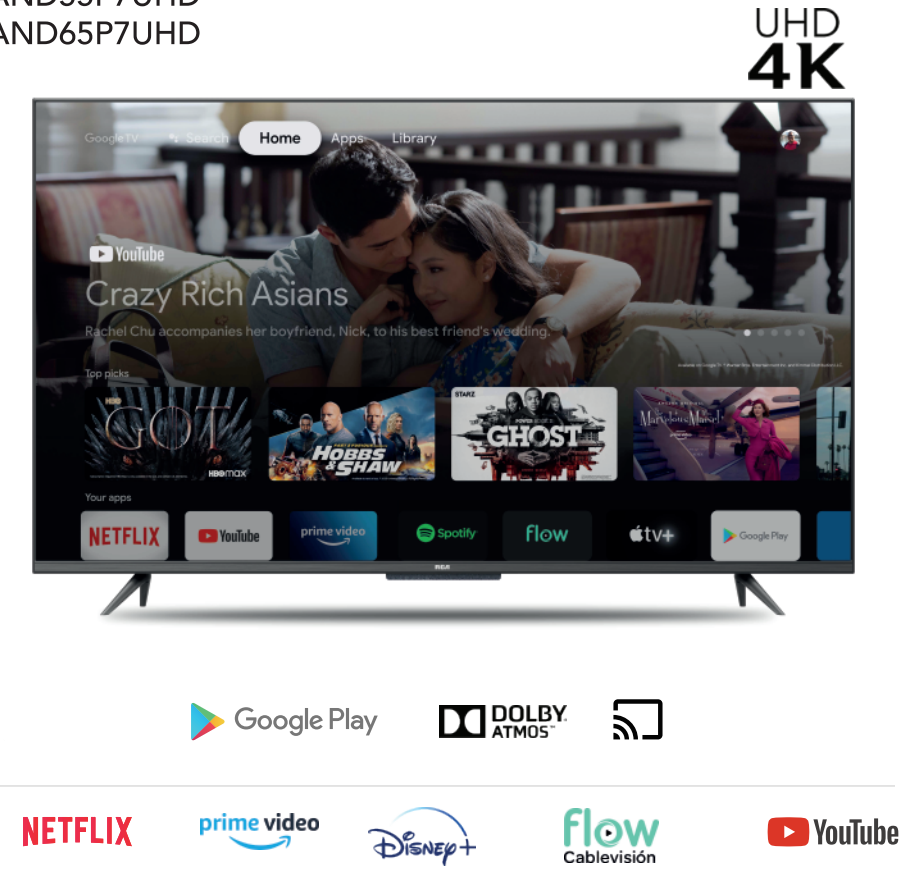

### Manual de Usuario

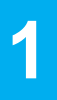

## **ARMADO DE LA BASE**

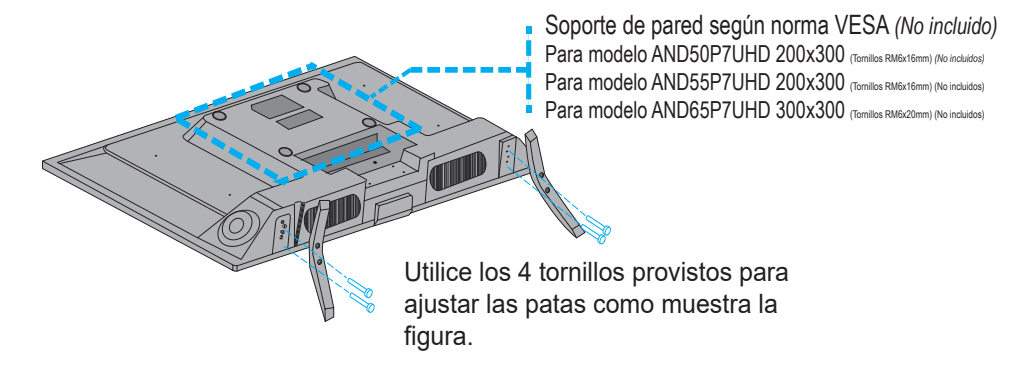

## 2

# **CONEXIÓN INICIAL**

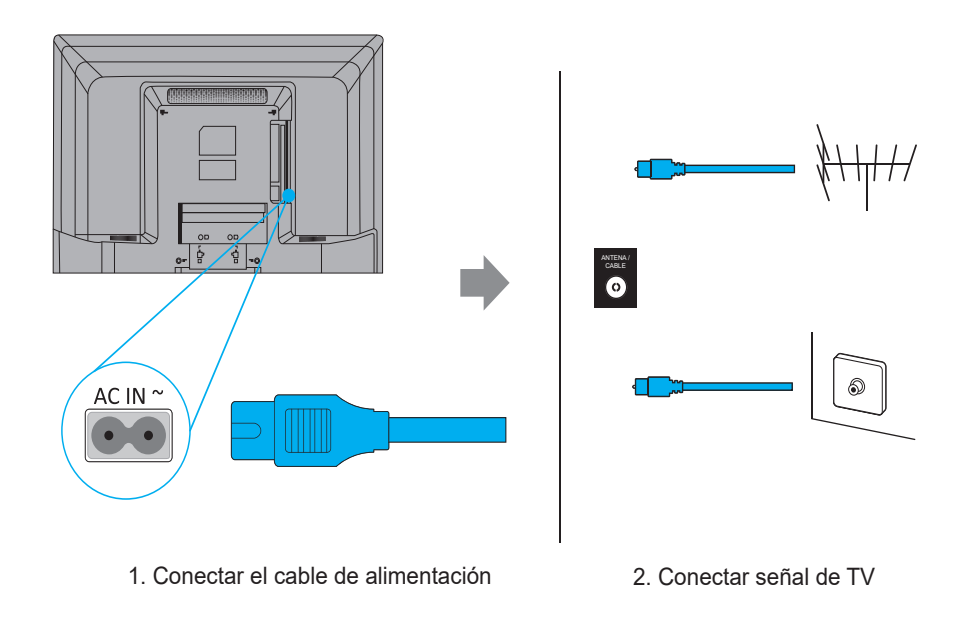

Nota: Las imagenes son sólo a modo ilustrativo. Su TV puede no coincidir con las imágenes mostradas.

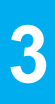

## CONECTORES

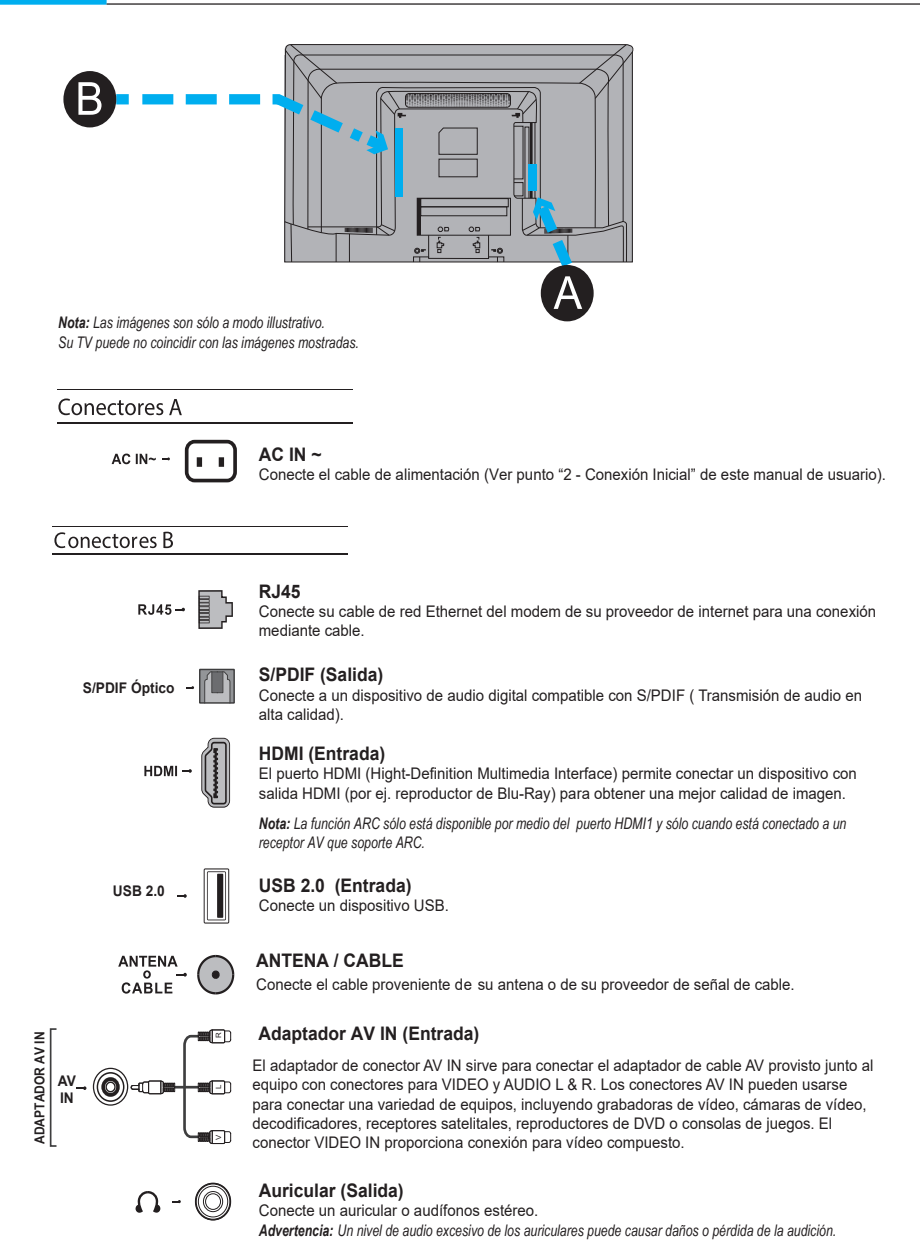

NOTA: La cantidad de conectores de cada modelo estan espeficiados en la hoja de características pg. 11.

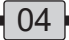

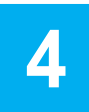

## **TECLADO TV**

#### Tecla encendido / modo Standby

Mantener presionada para poner la TV en modo Standby. Presione para cambiar de función, elija entre las opciones CANAL, VOLUMEN y FUENTE (entrada).

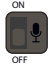

Antes de usar el control por voz, conecte TV a la red y asegúrese de poder acceder al sitio web de Google. Para acceder, siga los pasos que se indican a continuación.

1- Mueva la tecla integrada del micrófono (Junto al botón de encendido) a la posición de encendido antes de usar esta función.

**2-** Pulse  $\bigcirc$  en el control remoto para acceder a la página de inicio del TV de Android.

3- Seleccione () (Configuración) > Preferencias del dispositivo > Asistente de Google > Detección de "Ok Google y pulse OK para encenderlo.

También lo puede configurar si selecciona இ (Configuración) > Configuración rápida > Detección de "Ok Google", si se encuentra disponible.

4- Diga "OK google" para activarlo.

#### Notas:

- La disponibilidad del control del TV por voz con manos libres depende de su región/país/idioma y del modelo.

 Funcionará mejor si lo usa en un ambiente silencioso. La distancia recomendada para usar el control del TV por voz con manos libres es de 2 metros frente al TV.

 Mueva el interruptor del micrófono integrado a la posición de apagado si no lo va a usar. O apague la Detección de "Ok Google".
El consumo de energía en espera aumentará porque el micrófono integrado siempre está encendido cuando el Asistente de Google o el control por voz con el micrófono están activos.

 Se recomienda apagar la Detección de "Ok Google" para evitar interferencias cuando hay dos o más terminales con las que se usa la función del Asistente de Google al mismo tiempo.

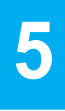

## **CONTROL REMOTO**

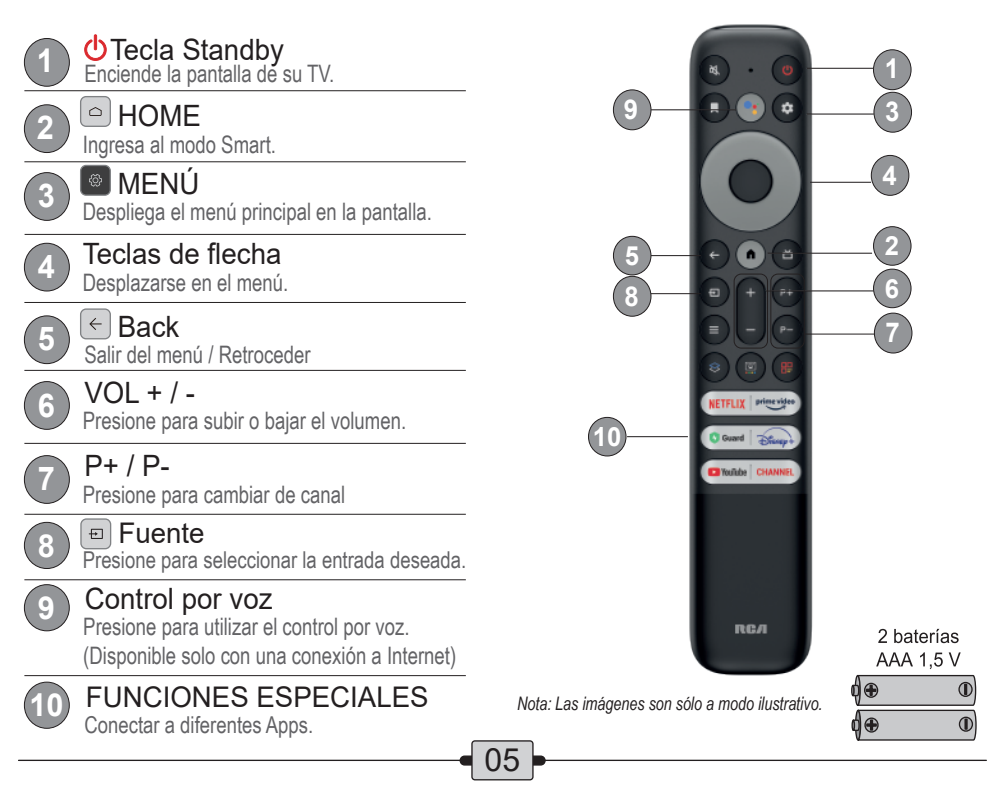

6

# INICIO RÁPIDO

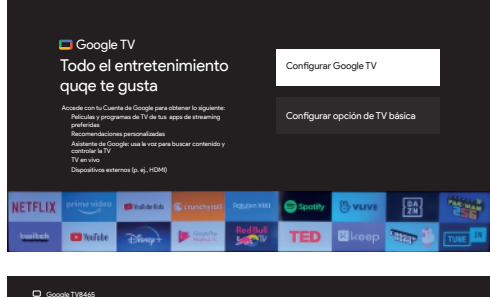

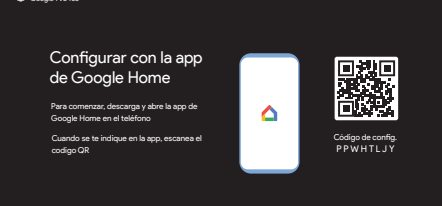

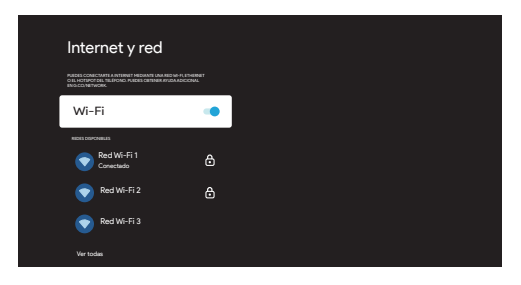

#### Configuración Inicial

La configuración inicial consiste en seleccionar todos los ajustes necesarios para poder buscar y almacenar todos los pasos especificados a continuación.

#### 1- Seleccione su idioma

Pulse ▲/▼para seleccionar el idioma deseado, pulse OK para continuar. Se recomienda seleccionar Español(EEUU)

2- Seleccione su País o Región Pulse ▲/▼ para seleccionar el idioma deseado, pulse OK para continuar.

#### Se recomienda seleccionar ARGENTINA.

#### 3- Configurar Google TV

Seleccione esta opción para realizar la configuración completa de su Google TV.

#### 4- Configurar con la App Google Home

Si lo desea puede realizar la configuración desde su dispositivo móvil descargando la aplicación *Google Home* o puede seleccionar la opción *"Configurar en la TV"* con los pasos que se detallan a continuación.

#### 5- Conecte su TV a Internet

Si se conecta a la red por medio de el puerto LAN, la conexión es automática. Si desea hacerlo por medio de Wi-Fi, active el Wi-Fi de su TV, seleccione su red y coloque su contraseña.

**NOTA:** Luego de que la TV se conecte a una red de Internet, la TV buscara automáticamente actualizaciones disponibles.

6- Accede a tu cuenta de Google Inicie sesión en su cuenta Google colocando su mail y su contraseña.

#### 7- Aviso legal

Pulse ▲/▼para leer los términos y condiciones, luego pulse **OK** para continuar.

Si no acepta no será posible utilizar el menú Smart del TV, Google Assistance o su contenido

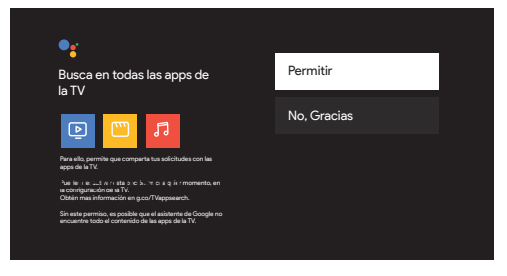

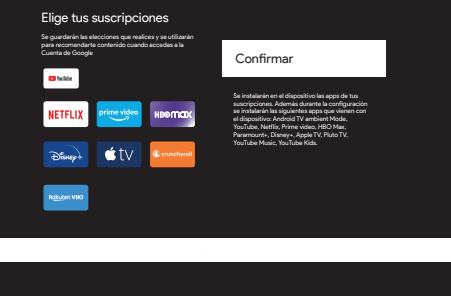

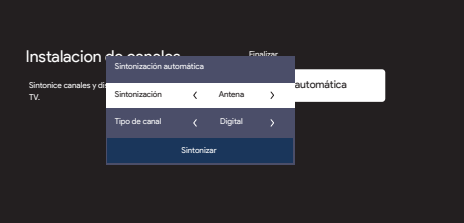

#### 8- Servicios de Google

Seleccione las opciones que desee y presione **Aceptar** para continuar.

#### 9- Asistente de Google - Búsqueda de Apps

Seleccione **Permitir** o **No, gracias**, según lo desee.

#### **10- Elegir suscripciones**

Elija las aplicaciones, que tenga o desee tener suscripción, y seleccione **Continuar**.

#### 11- Ubicación

Seleccione la opción Casa.

#### 12- Instalación de canales

Seleccione la opción **Sintonía Automática** y seleccione el tipo de sintonía deseado.

| $\bigcirc$ |  |
|------------|--|
| 5          |  |
|            |  |
|            |  |

#### Sintonía Automática

Una vez definido el tipo de sintonía para realizar la búsqueda de canales deberá tener conectada la señal de antena o cable para que la TV pueda encontrar automáticamente los canales disponibles.

Nota: Es posible salir de la búsqueda de canales en cualquier momento. Si omite este paso la búsqueda de canales podrá ser realizada en el Menú "Opciones"

#### 13- Acuerdo de usuario

Lea los acuerdos y seleccione Confirmar.

#### 14- Actualización automática

Seleccione **Permitir** o "**No**, **gracias**" según desee.

#### 15- Sincronizar su Control Remoto

Presione las teclas **OK** y al mismo tiempo estando a 1 m de la TV hasta que se sincronicen.

**Nota:** La función Búsqueda por voz solo esta disponible para búsqueda de contenido en algunas aplicaciones.

**NOTA:** Al finalizar estos pasos se instalaran las Apps seleccionadas anteriormente. Este proceso puede demorar unos minutos (dependiendo de la velocidad de su red).

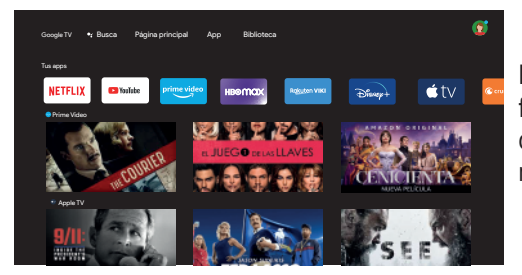

Dentro del modo Smart TV tendrá acceso a las funciones que se muestran en la imagen desplazándose con las flechas de su control remoto.

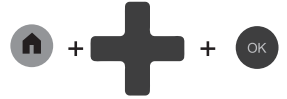

Teclas a utilizar en su control remoto.

**Nota:** Las imágenes son solo a modo ilustrativo. Su TV puede no coincidir con las imágenes mostradas.

### 9 BÚSQUEDA AUTOMÁTICA DE CANALES

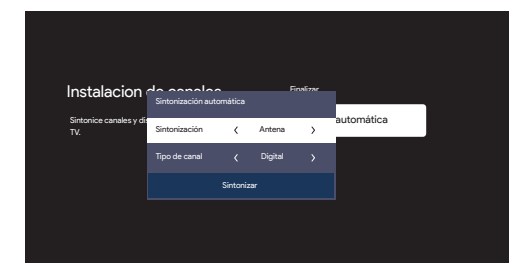

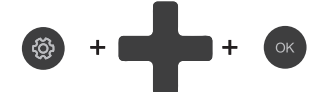

Teclas a utilizar en su control remoto.

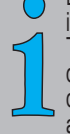

En caso de haber saltado la "Guía de instalación" cuando inició por primera vez su TV o haber presionado un botón incorrecto que detuvo dicho proceso existe la posibilidad de realizar la búsqueda de canales automática de nuevo.

- 1- Presione el botón 🚳 de su control remoto.
- 2- Ingrese a la opción CANAL Y ENTRADA
- 3- Seleccione CANAL
- 4- Ingrese a la opción SINTONÍA DE CANALES
- Seleccione la opción deseada para realizar la sintonía.

### **CONEXIÓN A INTERNET**

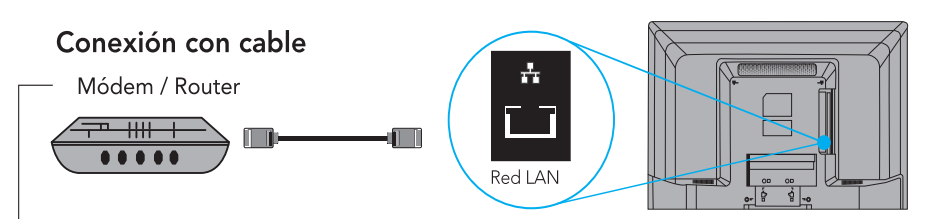

Nota: Las imágenes son sólo a modo ilustrativo. Es posible que su conexión varíe. Para mayor información utilice el manual de instalación suministrado por su proveedor de internet.

#### Conexión inalámbrica

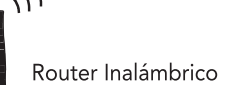

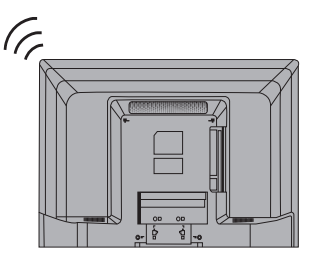

### 11

### **CONFIGURACIÓN DE RED**

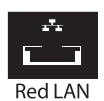

Conexión por cable Modo de conexión Automático o Manual

| Internet y red                       |
|--------------------------------------|
| Búsqueda siempre disponible 🛛 🌗      |
| iname<br>Consectado<br>Mariotecanian |
| Configuración de proxy               |
| Configuración de IP                  |
| Red detectada                        |

#### Menú RED

Para ingresar al menú de configuración de red siga los pasos detallados a continuación:

- NOTA: La configuración de red Ethernet se realiza de forma de automática una vez conectado el cable en el equipo..
  - 1- Presione el botón 🚳 de su control remoto.
  - 2- Ingrese a la opción INTERNET Y RED
  - 3- Puede encontrar las opciones Configuración de IP y Configuración Proxy.

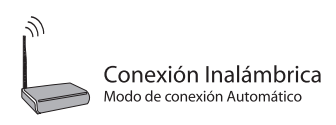

| Internet y red                                                                                     | d                                               |
|----------------------------------------------------------------------------------------------------|-------------------------------------------------|
| PUEDES CONSCINUTE A INTERNET MICHANE (<br>OEL HOTSPOTOLE TILLIPONO PUEDES CIPEN<br>IN GOCINETINOM. | LINA NED WE PL ETHERNET<br>VER AVLEN ADVICENNAL |
| Wi-Fi                                                                                              | -                                               |
| Ross corrowers                                                                                     |                                                 |
| Conectado                                                                                          | ۵                                               |
| Red Wi-Fi 2                                                                                        | ۵                                               |
| 💽 Red Wi-Fi 3                                                                                      |                                                 |
| Ver todas                                                                                          |                                                 |

- 1- Presione el botón 🚳 de su control remoto.
- 2- Ingrese a la opción INTERNET Y RED
- 3- Encienda el Wi-Fi de su TV
- 4- Seleccione su red y coloque su contraseña.

Hay varias maneras de conectar fuentes de señal, como reproductor de BluRay, reproductores de DVD, decodificadores y TV.

| Entrada         | Compatibilidad de señal                                   |
|-----------------|-----------------------------------------------------------|
| Antena / Cable  | 480i, 480p, 720p, 1080i (NTSC, PAL y fomatos ISDB-T)      |
| Video Compuesto | 480i                                                      |
| HDMI            | 480i, 480p, 720p/60Hz, 1080i/60Hz, 1080p/60Hz, 3840x2160p |

Nota: No se suministran los cables con este televisor. deberá adquirir los cables para la conexión. Se recomienda un cable HDMI de alta velocidad para una mejor compatibilidad.

| ESPECIFICACIONES                                                                                             |                                |                           |                        |  |  |  |
|----------------------------------------------------------------------------------------------------|--------------------------------|---------------------------|------------------------|--|--|--|
| Fabricante: <b>Radio Victoria Argentina S.A.</b> Marca: RCA<br>Modelos: AND50P7UHD / AND55P7UHD / AND65P7UHD |                                |                           |                        |  |  |  |
| Televisor LCD LED con                                                                                        | sintonizador digital y soporte | de mesa (panel integrado) |                        |  |  |  |
| Sonido                                                                                                    | MTS (ESTEREO/MONO/SAP).        |                           |                        |  |  |  |
| Diagonal Pantalla 🛛 📿                                                                                        | 126 cm                         | 139 cm                    | 164 cm                 |  |  |  |
| Formato Pantalla                                                                                             | 16:9                           |                           |                        |  |  |  |
| Resolución Panel                                                                                             | 3840*2160                      |                           |                        |  |  |  |
| Parlantes                                                                                                    | 2                              |                           |                        |  |  |  |
| Salida de Audio                                                                                              | 2 x 9,5 Watts                  |                           |                        |  |  |  |
| Sistema de Color TV analógica                                                                                | PAL-N /M, NTSC-M               |                           |                        |  |  |  |
| Sistema TV digital                                                                                           | SATVD-T (ISDB-T)               |                           |                        |  |  |  |
|                                                                                                    | VHF: 2 al 13                   |                           |                        |  |  |  |
| Recención de canales                                                                                         | UHF: 14 al 69                  |                           |                        |  |  |  |
|                                                                                                    | DTV: 7 al 69                   |                           |                        |  |  |  |
|                                                                                                    | CATV: 1 al 125                 |                           |                        |  |  |  |
|                                                                                                    | 1 RF (75 ohms) Antena/Cable    |                           |                        |  |  |  |
| Entradas                                                                                                    |                                |                           |                        |  |  |  |
|                                                                                                    | 2 USB                          |                           |                        |  |  |  |
|                                                                                                    | 1 LAN                          |                           |                        |  |  |  |
| 0-114                                                                                                    | 1 Auricular                    |                           |                        |  |  |  |
| Salidas                                                                                                    |                                | 1 Audio S/PDIF            |                        |  |  |  |
| Alimentación                                                                                                 | 220-240V~ 50/60Hz 110W         | 220-240V~ 50/60Hz 125W    | 220-240V~ 50/60Hz 160W |  |  |  |
| Clase de eficiencia energética                                                                               | A+                             |                           |                        |  |  |  |
| Consumo electrico en modo encendido                                                                          | 55 Watts                       | 71 Watts                  | 84 Watts               |  |  |  |
| Consumo de energía anual                                                                                     | 81 KiloWattsHora               | 104 KiloWattsHora         | 223 KiloWattsHora      |  |  |  |
| Consumo electrico en modo espera                                                                             | 0,5 Watts                      |                           |                        |  |  |  |
| Medidas con soporte de mesa (an x al x profi(cm)                                                             | 112,2 x 71 x 26,5              | 123,4 x 77,4 x 26,5       | 145,2 x 89,8 x 35,2    |  |  |  |
| Peso con soporte                                                                                             | 9,4 Kg (aprox.)                | 11,2 Kg (aprox.)          | 17,3 Kg (aprox.)       |  |  |  |
| · · ·                                                                                                    | Cable adaptador de señal (x1)  |                           |                        |  |  |  |
| Accesorios                                                                                                   | Control Remoto Infrarrojo (x1) |                           |                        |  |  |  |
|                                                                                                    | Manual y Garantia (x1)         |                           |                        |  |  |  |
|                                                                                                    | Cable de alimentación (x1)     |                           |                        |  |  |  |
| Contenido de la caja                                                                                         | Soporte base (x2)              |                           |                        |  |  |  |
|                                                                                                    | Tornillos (x4)                 |                           |                        |  |  |  |

Nota 1: Datos de eficiencia energética según norma IRAM 62411

Nota 2: Escala de eficiencia energética: A+ (mas eficiente) a F (menos eficiente)

Nota 3: El consumo anual de energía es calculado para 4hs de encendido por 365 días.

Tenga en cuenta que el presente manual puede sufrir actualizaciones. Usted puede encontrar su última versión en nuestra Web:

### WWW.RCA.COM.AR

• Los gráficos incluidos en esta publicación se incluyen sólo a modo representativo. Imágenes y especificaciones sujetas a modificación.

• Este televisor posee aplicaciones desarrolladas por terceros las cuales en algún momento podrían dejar de funcionar o hacerlo sólo en forma parcial. Esto es debido a posibles modificaciones en sus correspondientes servidores web y/o caducidad de soporte por parte de los desarrolladores de las mismas, no significando ello mal funcionamiento del televisor, resultando total responsabilidad de los mismos.

• Si bien los televisores Smart permiten el acceso a internet para que disfrute contenidos e información disponible en formato digital, puede ocurrir que algunos sitios no puedan ser accedidos, ejecutados o visualizados correctamente dependiendo del formato en que fueron desarrollados por terceros ajenos a la empresa, la cantidad de información que puedan contener o la necesidad de complementos (plugins) no disponibles.

Reproducción de archivos multimedia (USB):

Nota 1: Este TV es compatible con la mayoría de los formatos de archivos multimedia empleados en la actualidad, pero debido a la gran variedad de formatos de compresión de archivos existentes podía ser no compatible con alguno de ellos, impidiendo que sean reproducidos en forma parcial o total (ej.:Ausencia de imagen y/o sonido).

Nota 1: Tener en cuenta que las aplicaciones desarrolladas para Smart TV pueden no tener las mismas características funcionales que para otros dispositivos (Por ejemplo: Celulares, tablets, etc).

Nota 2: Cuando utilice la función Pantalla Inalámbrica, el TV utiliza la conexión WIFI requiriendo tiempo para procesar imágenes. Dependiendo del dispositivo que utilice podría observar algún retraso y/o pixelado de la imagen, esto no se considera un defecto.

Nota 3: Dependiendo de las características y estado de la red de acceso a internet, es normal que algunas aplicaciones requieran un breve instante para acceder al sitio web correspondiente para su ejecución.

Nota 4: Google, Android TV, YouTube y otras marcas y logotipos relacionados son marcas comerciales de Google LLC. La disponibilidad SD/HD/FULL HD/4K está sujeta a su plan de suscripción a Netflix, el servicio de Internet, las capacidades del dispositivo y la disponibilidad de contenido www.netflix.com/termsOfUse

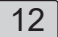

#### PRECAUCIÓN:

El uso de controles, ajustes o procedimientos diferentes de los especificados en el presente pueden resultar en exposición peligrosa a radiación.

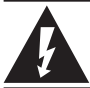

El símbolo del rayo con punta de flecha dentro de un triángulo equilátero tiene por objeto alertar al usuario acerca de la presencia de "Voltaje peligroso" no aislado dentro del producto que puede ser de tal magnitud que constituyan un riesgo de shock eléctrico para la persona.

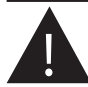

El signo de exclamación dentro de un triángulo equilátero tiene por objeto alertar al usuario acerca de la presencia de importantes instrucciones de operación y mantenimiento (reparación) en la literatura que acompaña el equipo.

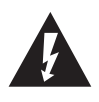

PRECAUCIÓN RIESGO DE DESCARGA ELECTRICA NO ABRIR PRECAUCIÓN: PARA REDUCIR EL RIESGO DE DESCARGA ELÉCTRICA, NO RETIRE LA TAPA (O PARTE POSTERIOR). SOLO PERSONAL CALIFICADO PUEDE MANIPULAR LAS PIEZAS INTERNAS. CONSULTE AL PERSONAL CALIFICADO PARA SU REPARACIÓN.

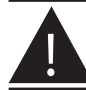

No se deberá exponer el aparato a goteras o salpicaduras y no se deberán colocar objetos que contengan líquido tales como floreros, sobre el aparato.

#### ADVERTENCIA: PARA REDUCIR EL RIESGO DE INCENDIO O DESCARGA ELÉCTRICA, NO EXPONGA LA UNIDAD A LLUVIAS O HUMEDAD.

"Características de píxeles:

Este producto tiene una pantalla de LCD que posee un elevado número de píxeles en color que requiere de una tecnología altamente sofisticada para su fabricación. Sin embargo pueden haber o aparecer constantemente en la pantalla puntos negros, puntos brillantes de luz (rojos, verdes o azules) y/o puntos iluminados (píxel de color blanco).

Esta es una propiedad estructural del LCD que se adecua a los estándares de la industria y no supone una anomalía en el funcionamiento del producto ni representa una falla o defecto, ni es un síntoma de mala calidad problema funcional. Usted podrá utilizar la unidad sin ningún problema. Para solicitar asesoramiento o realizar consultas contáctese con el servicio técnico oficial más cercano a su domicilio."

#### IMPORTANTES INSTRUCCIONES DE SEGURIDAD Leer antes de utilizar el equipo

- 1. Lea estas instrucciones.
- 2. Guarde estas instrucciones.
- 3. Preste atención a todas las advertencias.
- 4. Siga las instrucciones.
- 5. No utilice el equipo cerca del agua.
- 6. Limpie sólo con un paño seco.

7. No bloquee ninguna de las aberturas de ventilación.

8. No se debe instalar cerca de fuentes de calor como radiadores, salidas de calor, estufas u otros equipos (incluidos amplificadores) que produzcan calor.

9. No destruya el objetivo de seguridad del enchufe polarizado o provisto de conexión a tierra. Un enchufe polarizado dispone de dos patas, una más ancha que la otra. Un enchufe con conexión a tierra dispone de dos patas además de una tercera pata de conexión a tierra. La pata ancha y la tercera pata cumplen una función de seguridad. Si el enchufe provisto no encaja en el tomacorriente, solicite a un electricista que cambie el tomacorriente antiguo. 10. Debe proteger el cable de alimentación de manera tal que no se pise ni quede aplastado por otros objetos, especialmente en los enchufes, los tomacorrientes y los puntos de salida del equipo. 11. Solo se deberá utilizar con un carro, un soporte, trípode o mesa especificada por el fabricante o comercializado con el aparato. Cuando se utilice un carro, tenga cuidado al mover la combinación aparato/carro para evitar lesiones si se cae. 12. Desenchufe el aparato del tomacorrientes durante tormentas eléctricas o cuando no vaya a utilizarlo por periodos prolongados.

13. Todas las reparaciones deben derivarse a un servicio técnico calificado. Será necesario reparar este equipo cuando sufra cualquier tipo de daño, como por ejemplo cuando el cable de alimentación o el enchufe estén dañados, cuando se haya derramado líquido o hayan caído objetos en el interior del equipo, si el equipo ha quedado expuesto a la lluvia o a la humedad, si no funciona normalmente, o cuando se haya caído.

14. Este producto puede contener materiales que requieran de manejo especial (al llegar el TV al fin de su vida útil), consultar con la reglamentación ambiental vigente.

15. Inclinación / Estabilidad

Todos los televisores deben cumplir con los estándares internacionales de seguridad global recomendados para las propiedades de inclinación y estabilidad de diseño de su carcasa. No comprometa estos estándares de diseño aplicando una excesiva fuerza de arrastre en la parte frontal,

o la parte superior de la carcasa, que podría hacer que el producto se cayera.

Además, no ponga en peligro su seguridad, o la de los niños, colocando equipos electrónicos / juguetes sobre el producto.

Tales objetos pueden caerse de la parte superior del producto y provocar daños al producto y/o lesiones a la persona.

16. Instalación en pared o cielorraso

El producto se deberá instalar en una pared o en el cielorraso solo de la manera recomendada por el fabricante.

17. Líneas de alta tensión

La antena exterior debe colocarse lejos de las líneas de alta tensión.

18. Conexión a tierra de la antena externa.

Si se conecta una antena externa al receptor, asegúrese de que el sistema de antena esté conectado a tierra para proveer protección contra sobretensión y cargas estáticas.

Consulte con un instalador matriculado para realizar una conexión que cumpla con la normativa vigente. 19. Entrada de objetos y líquido

Se deberá tener cuidado para que no se caigan objetos ni se derramen líquidos dentro de la unidad a través de sus aberturas.

20. Precaución en el uso de las pilas

Para evitar pérdidas en las pilas que podrían provocar lesiones a la persona, daños a la propiedad o daños a la unidad:

\* Instale todas las pilas de manera correcta, con en signo + y el signo - alineados según las marcas en la unidad.

\* No mezcle las pilas (Viejas y nuevas o carbono y alcalinas, etc.).

\* Retire las pilas si no utilizará la unidad por un tiempo prolongado.

\* No arroje las pilas al fuego ni las exponga a fuentes de calor excesivo.

\* No desarme las pilas

\* Disponga las pilas cumpliendo la reglamentación ambiental vigente.

21. El aparato no se deberá exponer a goteos ni salpicaduras y no se deberán colocar objetos que contengan líquido, tales como floreros, sobre la unidad.

22. El equipo debe ubicarse cerca del tomacorriente y este debe estar fácilmente accesible.

23. Para reducir el riesgo de incendio o descarga eléctrica, no exponga el equipo a la lluvia o a la humedad.

Nota para el instalador del sistema de TV por cable: El instalador del sistema de TV por cable deberá prestar atención a la regulación vigente que establece pautas para una adecuada conexión a tierra y en el sistema de edificación, tan cerca del punto de entrada del cable como sea práctico.

#### DISTRIBUYE Y GARANTIZA: RADIO VICTORIA ARGENTINA S.A.

Tte. Gral J.D. Perón 2825 (C1198AA) CABA

#### DEPARTAMENTO DE SERVICIO TÉCNICO:

Tel. 0810-999-1099

**ESPECIFICACIONES TÉCNICAS Y DE USO:** Para una información más detallada de las especificaciones técnicas y modo de uso de su equipo, remitirse a las instrucciones de este Manual.

#### CONDICIONES DE INSTALACIÓN NECESARIAS PARA SU FUNCIONAMIENTO:

Remitirse a las instrucciones de este Manual adjunto.

#### CONDICIONES DE VALIDEZ DE LA GARANTÍA:

**RADIO VICTORIA ARGENTINA S.A.** garantiza que el equipo será reparado sin cargo en nuestro Departamento de Servicio Técnico o en los Servicios Técnicos autorizados. A tales efectos, es imprescindible que:

- 1-La fecha de compra figure junto con el sello y firma de la casa vendedora en el presente certificado.
- 2-El presente certificado no se encuentre alterado bajo ningún concepto y en ninguna de sus partes.
- 3-El comprador original acredite su calidad de tal exhibiendo la factura original con fecha de compra.
- 4-El comprador cumpla con las condiciones de uso e instalación necesarias.

#### Dejamos expresamente declarado que:

A- No se autoriza a persona alguna para que contraiga en nombre de RADIO VICTORIA ARGENTINA S.A. ninguna otra obligación que las que aquí se consignan, ni que modifique las mismas.

**B-** No se encuentran amparadas las reparaciones de defectos originados en causas no inherentes al diseño o fabricación del equipo, tales como:

El transporte en cualquiera de sus formas, entregas o mudanzas, inundaciones, incendios o terremotos, agentes eléctricos externos, altas o bajas tensiones, abuso o mal manejo, uso impropio o distinto del uso doméstico, daños debidos a insectos, roedores, líquidos, sulfatación de pilas u otros agentes extraños, elementos o conjuntos forzados y/o sucios, intervención de personal no autorizado por **RADIO VICTORIA ARGENTINA S.A.**, Deterioro de los indicadores originales de la marca, del modelo y del Nº de serie y de cualquier hecho de fuerza mayor o caso fortuito, no siendo esta enumeración taxativa.

Tampoco se encuentran amparados los deterioros aparentes o manifiestos de la unidad, una vez que el comprador expresó conformidad con la entrega del producto, firmando en prueba de ello.

C- No están cubiertos por esta garantía los siguientes casos: Los daños ocasionados al interior y/o exterior del gabinete. Las roturas, golpes o rayaduras causadas por caídas o traslados. Reemplazo de lámparas o fusibles quemados. Roturas o desgastes de bandejas o accesorios del gabinete. Los daños o fallas ocasionadas por deficiencias o interrupciones del circuito de alimentación eléctrica, o defectos de instalación o por intervenciones no autorizadas.

**D-** Cualquier cuestión judicial que pudiera dar lugar la presente, será resuelta ante la justicia ordinaria de la Capital Federal.

**RADIO VICTORIA ARGENTINA S.A.** no asume responsabilidad alguna por los daños personales o a la propiedad que pudieran causar la mala instalación o uso indebido del equipo, incluyendo esto último la falta de mantenimiento.

**RADIO VICTORIA ARGENTINA S.A.** asegura que este equipo cumple norma de seguridad eléctrica (IRAM o norma vigente al momento de su fabricación y certificación).

PLAZO: Por el término de 1(un) Año a partir de la fecha de compra acreditada por la factura original.

Este certificado de garantía es válido únicamente en la República Argentina.

#### ATENCIÓN DEL SERVICIO TÉCNICO.

Tel. 0810-999-1099 o a un Servicio Técnico Autorizado por RADIO VICTORIA ARGENTINA S.A. los cuales figuran en listado adjunto

- Durante la vigencia de esta garantía los gastos de traslado, etc., se regirán por la ley 24.240 cfr. reformas Ley 26.361.

**RADIO VICTORIA ARGENTINA S.A.** se compromete a cumplir la garantía de su equipo dentro de los 90 (noventa) días posteriores a su pedido, siempre que no medien causas ajenas o de fuerza mayor, no atribuibles a la empresa prestataria de la obligación.

No se encuentran amparadas las aplicaciones incluidas en el televisor cuando sus inconvenientes surjan por modificaciones unilaterales de su software efectuadas por su Titular o por quien desarrolla el software.

Toda intervención de nuestro Departamento de Servicio Técnico o de un Servicio Técnico Autorizado, realizada a pedido del comprador dentro del plazo de garantía, que no fuera originada por falla o efecto alguno cubierto por este certificado, deberá ser abonado por el interesado de acuerdo a la tarifa vigente.

### Busque su servicio técnico más cercano ingresando a:

#### WWW.RADIOVICTORIA.COM.AR

FIRMA Y SELLO DE LA CASA VENDEDORA